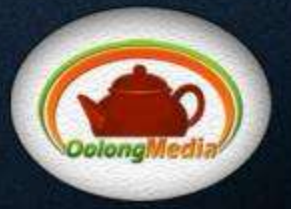

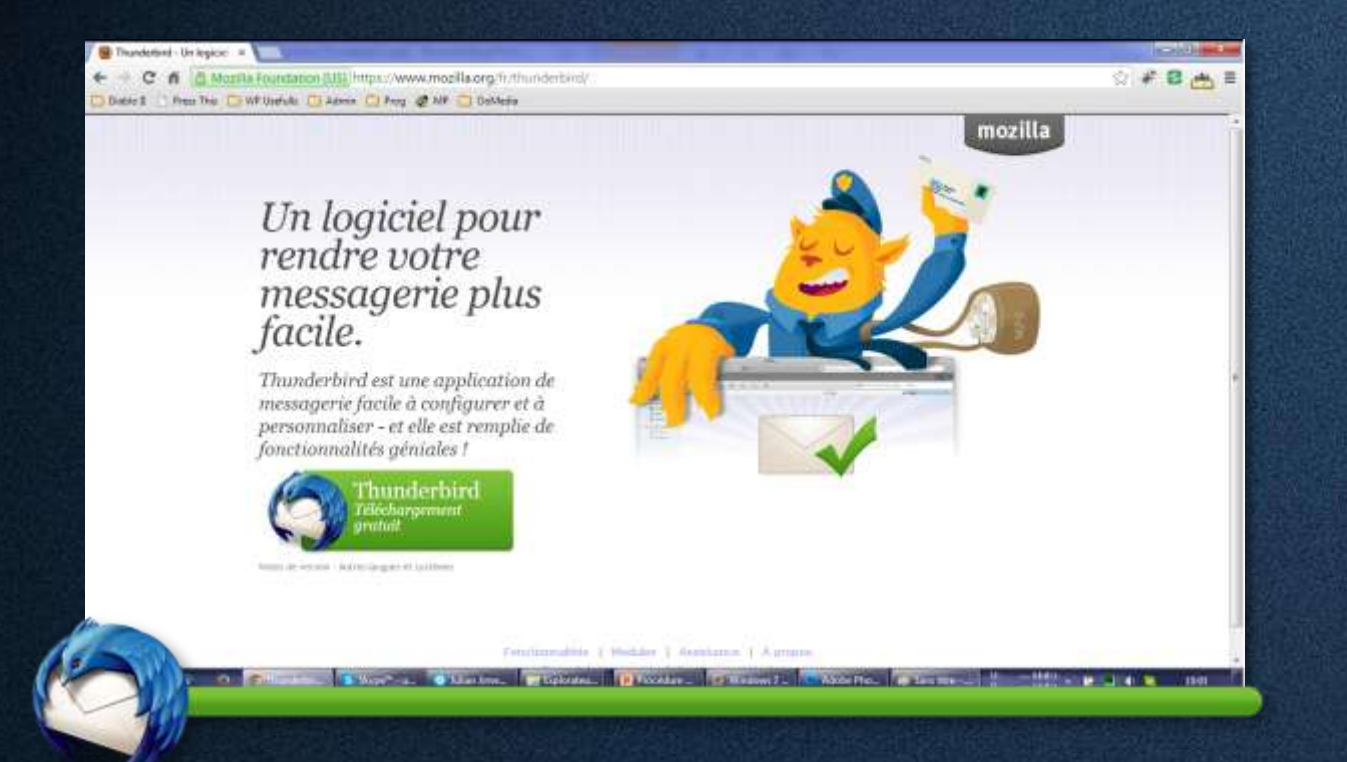

 D'abord, si Thunderbird n'est pas installé sur votre système, rendez-vous à l'adresse suivante pour télécharger la dernière version: <u>https://www.mozilla.org/fr/thunderbird/</u> S'il y est déjà installé, passez directement à <u>l'étape 5</u>.

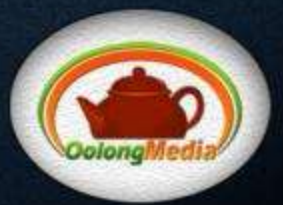

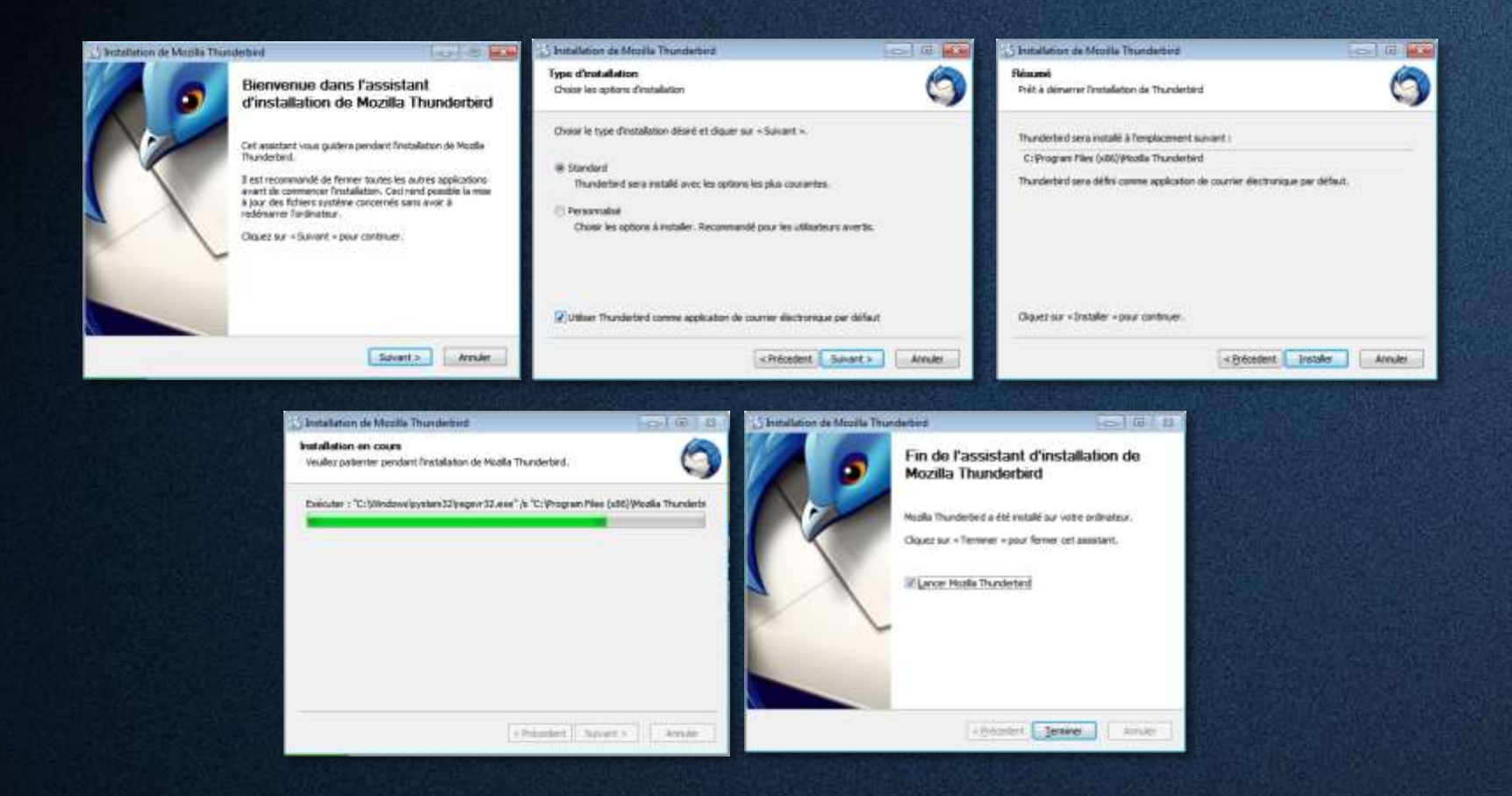

2. Téléchargez le programme, puis suivez toutes les instructions d'installation en conservant les options de base si vous n'avez pas d'autre besoin spécifique.

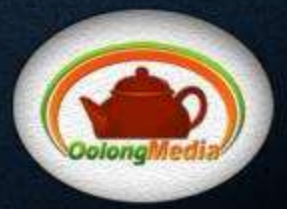

3. À la fin de l'installation, le programme s'exécutera automatiquement, et cette fenêtre d'option vous apparaîtra. Si vous savez ce dont il s'agit, configurez-la selon vos préférences; dans le cas contraire, cliquez sur « Définir par défaut ».

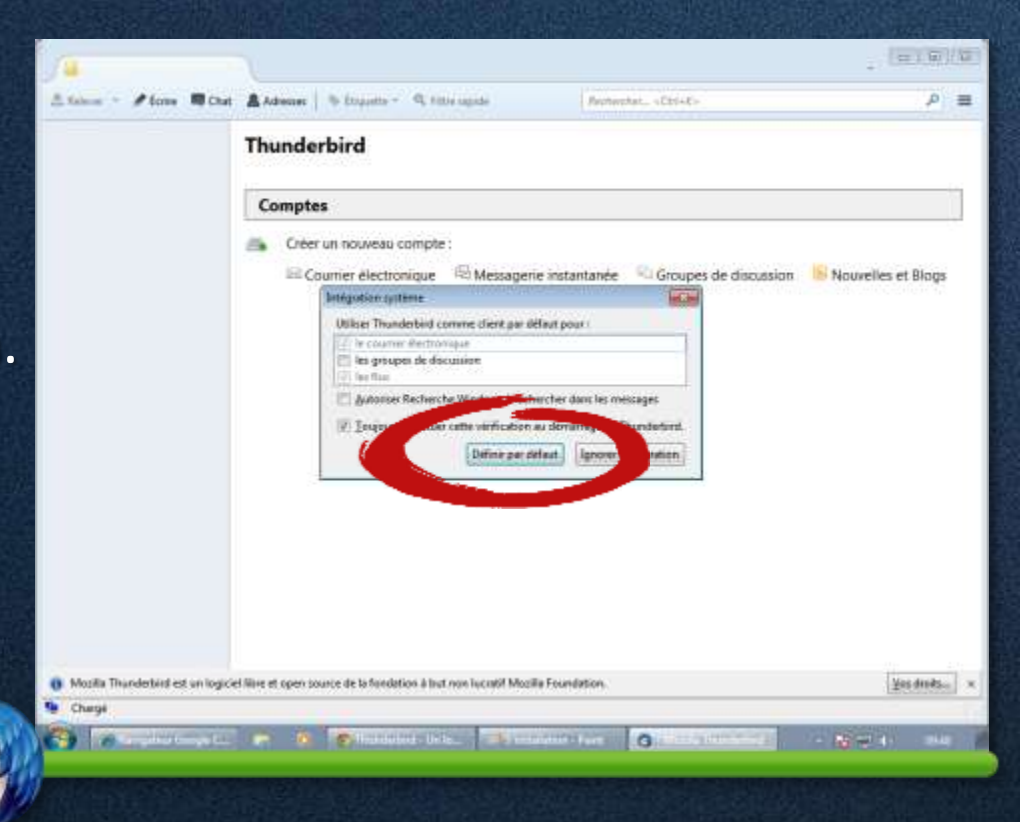

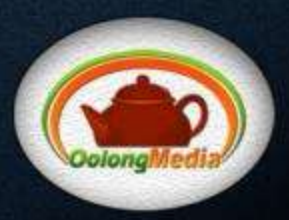

**4.** Une fenêtre vous apparaîtra ensuite vous demandant si vous voulez créer une nouvelle adresse courriel. Si oui, allez-y; sinon, cliquez plutôt sur « Passer cette étape et utiliser mon adresse existante » en bas à gauche. Ceci vous amènera directement à l'étape 8 de cette procédure.

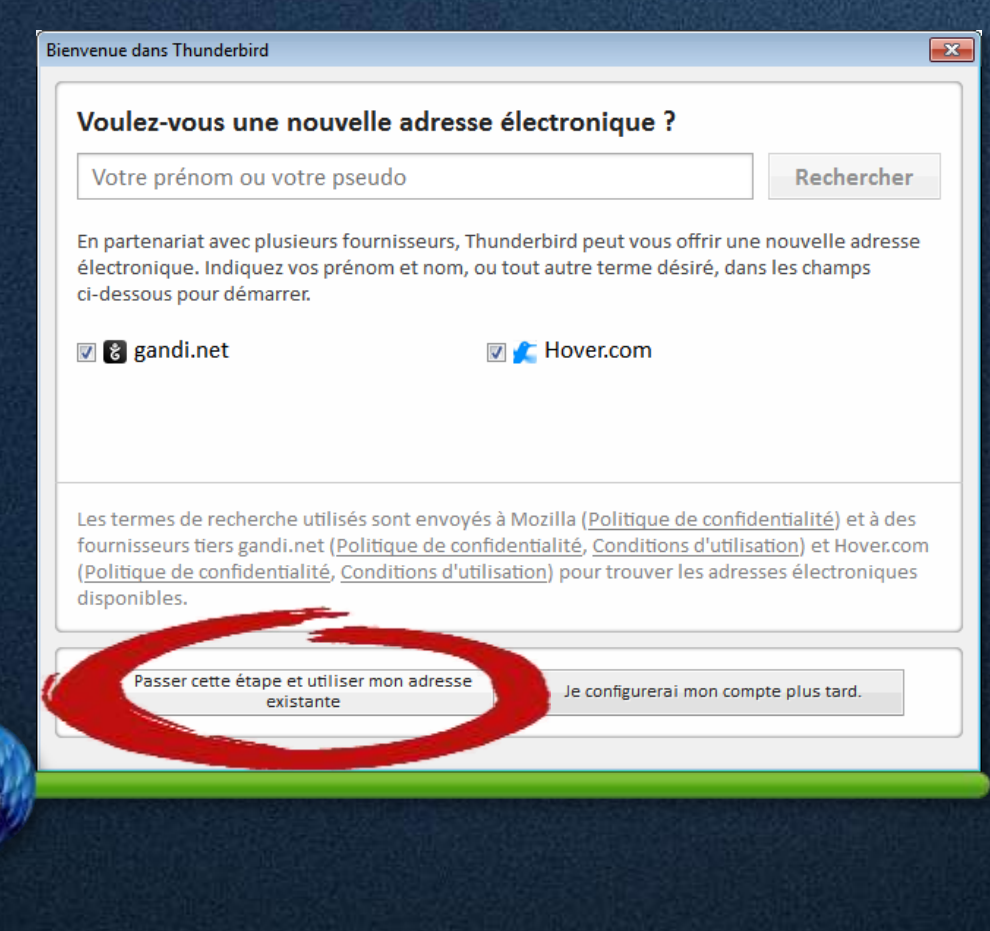

PROCEDURE POUR INSTALLER ET CONFIGURER Mozilla Thunderbird À l'AIDE DE LA CONFIGURATION AUTOMATIQUE

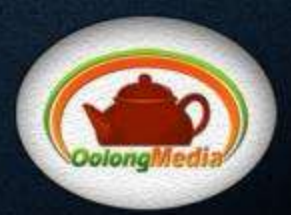

5. Si le programme était déjà installé sur votre système avant de démarrer cette procédure, démarrez-le, puis allez dans le menu de l'application et sélectionnez « Options... ». Passez ensuite à l'étape suivante.

Si vous venez tout juste d'installer Thunderbird grâce à cette procédure, ignorez cette étape et passez plutôt à <u>l'étape 8</u>.

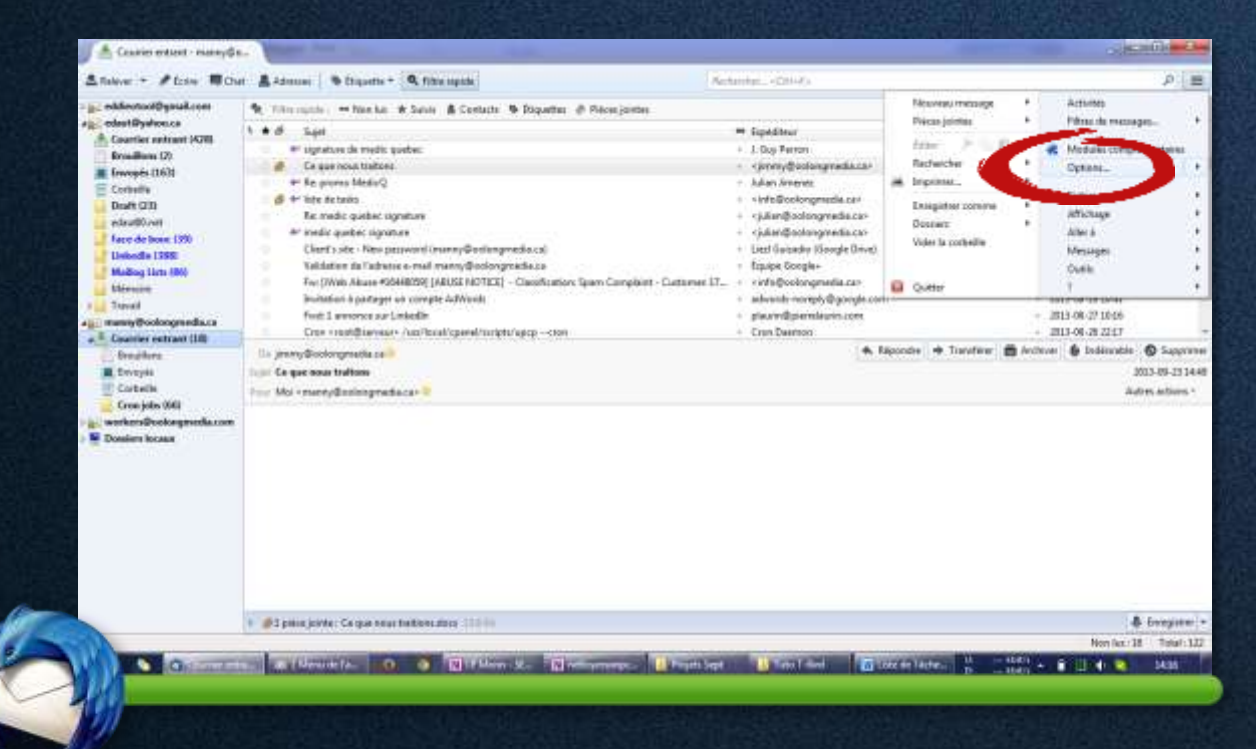

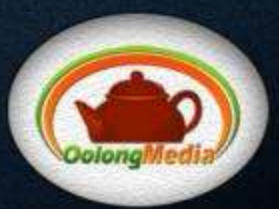

## 6. Dans le sous-menu qui apparaîtra, cliquez sur « Paramètres des comptes... »

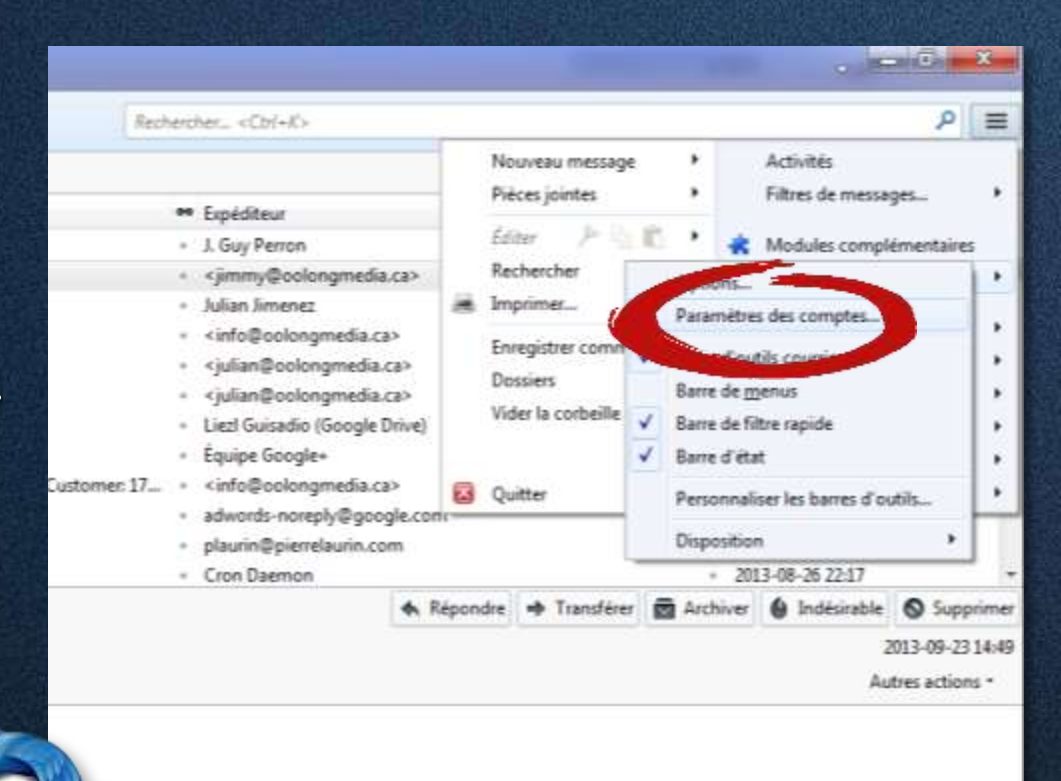

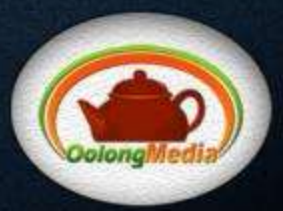

7. Dans la fenêtre suivante, cliquez le bouton « Gestion des comptes » en bas à gauche, puis sélectionnez l'option « Ajouter un compte de messagerie... »

| mètres des comptes Courrier et Groupes                                                                                                    | 5     |                                  | ALCON THE R                                            |          | ×                |
|----------------------------------------------------------------------------------------------------|-------|----------------------------------|--------------------------------------------------------|----------|------------------|
| eddieotool@gmail.com                                                                                                    | -     | Paramètres du com                | pte - <manny@oolongme<u>dia.ca&gt;</manny@oolongme<u>  |          |                  |
| Paramètres serveur                                                                                                    |       |                                  |                                                        |          |                  |
| Copies et dossiers                                                                                                    |       | Nom du <u>c</u> ompte : manny    | /@oolongmedia.ca                                       |          |                  |
| Rédaction et adressage                                                                                                    |       | Identité par défaut              |                                                        |          |                  |
| Paramètres des indésirables                                                                                                    |       | Chaque compte dispose d          | l'informations sur l'expéditeur qui sont systé         | matiqu   | ement            |
| Synchronisation et espace disque                                                                                                    |       | transmises avec les messa        | ges. Elles vous identifient auprès de vos corr         | espond   | ants.            |
| Accusés de réception                                                                                                    |       | Nom :                            | Emmanuel "Manny" D'Auteuil                             |          |                  |
| Sécurité                                                                                                    |       | Advance (la stancious )          |                                                        |          |                  |
| edaut@yahoo.ca                                                                                                    | =     | Auresse electronique :           | manny@oolongmedia.ca                                   |          |                  |
| Paramètres serveur                                                                                                    |       | Adresse pour la réponse :        | Les destinataires enverront leur réponse à             | cette au | itre adresse     |
| Copies et dossiers                                                                                                    |       | Organisation :                   |                                                        |          |                  |
| Rédaction et adressage                                                                                                    |       | Texte de signature :             | Utiliser HTML (par ex. <b>bolds/b&gt;)</b>             |          |                  |
| Paramètres des indésirables                                                                                                    |       | re <u>a</u> ce de signature r    |                                                        |          |                  |
| Synchronisation et espace disque                                                                                                    |       |                                  |                                                        |          |                  |
| Accusés de réception                                                                                                    |       |                                  |                                                        |          |                  |
| Sécurité                                                                                                    |       |                                  |                                                        |          |                  |
| manny@oolongmedia.ca                                                                                                    |       | 💷 Annene la simultant 🗤 à        | and allow Gabies (Asster LITM) assisses a) a           |          |                  |
| Parametres serveur                                                                                                    |       | Apposer la signature a           | i partir d'un fichier (texte, <u>H</u> TML ou Image) : |          |                  |
| Copies et dossiers                                                                                                    |       | C:\Users\Utilisateur\[           | Desktop\@SyncFolder\Oolong Media\Docur                 | nent     | Cho <u>i</u> sir |
| Redaction et adressage                                                                                                    |       | Joindre ma carte de vi           | site aux messages                                      | Modi     | fier la carte    |
| Parametres des indesirables                                                                                                    |       |                                  |                                                        |          |                  |
| Synchronisation et espace disque                                                                                                    |       | Serveur <u>s</u> ortant (SMTP) : | manny@oolongmedia.ca - serveur.oolong                  | media.o  | :a (Défaut) 🔻    |
| Accuses de reception                                                                                                    |       |                                  |                                                        |          |                  |
|                                                                                                    |       |                                  |                                                        | Gérer    | les identités    |
| workerswoolongmedia.com                                                                                                    | -     |                                  |                                                        |          |                  |
| <u>G</u> estion des comptes •                                                                                                    |       |                                  |                                                        |          |                  |
| Ajouter un compte de massagaria                                                                                                    |       |                                  |                                                        |          | Annular          |
| Ajouter un compte de messagerie                                                                                                    |       |                                  | OK                                                     | •        | Annuler          |
| Alouter un compte de messagerie i                                                                                                    | pie - |                                  |                                                        |          |                  |
| and the second second se | -     |                                  |                                                        |          |                  |
| Compte par dé <u>f</u> aut                                                                                                    |       | 121125                           |                                                        |          |                  |
|                                                                                                    |       |                                  |                                                        |          |                  |

PROCÉDURE POUR INSTALLER ET CONFIGURER Mozilla Thunderbird À l'aide de la configuration automatique Supprimer le compte

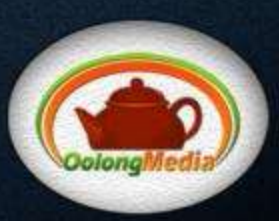

8. Ensuite, entrez vos informations telles qu'elles vous ont été fournies, puis cliquez sur « Continuer ».

|                                | P                                |                                  |
|--------------------------------|----------------------------------|----------------------------------|
| Vos <u>n</u> om et prénom :    | Emmanuel D'Auteuil               | Votre nom, tel qu'il s'affichera |
| <u>A</u> dresse électronique : | manu@nettoyersonpc.net           |                                  |
| <u>M</u> ot de passe :         | •••••                            |                                  |
|                                | Retenir le mot de pa <u>s</u> se |                                  |
|                                |                                  |                                  |
|                                |                                  |                                  |
|                                |                                  |                                  |
|                                |                                  |                                  |
|                                |                                  |                                  |
|                                |                                  |                                  |

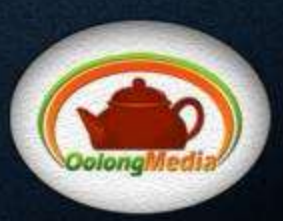

9. Le programme recherchera automatiquement à se connecter à nos serveurs pendant un certain moment; s'il réussit, il affichera des informations semblables à celles-ci:

| Vos <u>n</u> om et prénom :                                           | Emmanuel D'Auteuil                                                                              | Votre nom, tel qu'il s'affichera |
|-----------------------------------------------------------------------|-------------------------------------------------------------------------------------------------|----------------------------------|
| Adresse électronique :                                                | manu@nettoyersonpc.net                                                                          |                                  |
| <u>M</u> ot de passe :                                                | •••••                                                                                           |                                  |
|                                                                       | 📝 Retenir le mot de pa <u>s</u> se                                                              |                                  |
| Configuration trouvée                                                 | pour le fournisseur de messag                                                                   | jerie                            |
| Configuration trouvée<br>Serveur entrant : IM                         | pour le fournisseur de messag<br>1AP, serveur.oolongmedia.ca, 1                                 | jerie<br>SSL                     |
| Configuration trouvée<br>Serveur entrant : IM<br>Serveur sortant : SN | pour le fournisseur de messag<br>IAP, serveur.oolongmedia.ca, 1<br>/TP, serveur.oolongmedia.ca, | perie<br>SSL<br>SSL              |

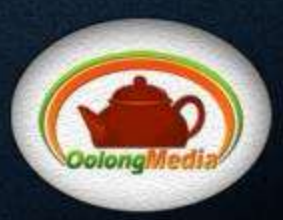

**10.** Si vous recevez un avertissement semblable à celui-ci, c'est normal. Notre serveur n'a tout simplement pas de certificat de sécurité valide, qui devrait être généré par une tierce partie moyennant des frais plus ou moins élevés. Cliquez seulement sur « Confirmer l'exception de sécurité ».

| jout d'une exception de sécurité                                                                                                    |
|----------------------------------------------------------------------------------------------------|
| Vous êtes en train de passer outre la façon dont Thunderbird identifie ce site.<br>Les banques, magasins et autres sites web publics légitimes ne vous<br>demanderont pas de faire cela. |
| Serveur Adresse : serveur.oolongmedia.ca:993                                                                                                    |
| État du certificat<br>Ce site essaie de s'identifier lui-même avec des informations invalides. <u>V</u> oir                                                                              |
| Identité inconnue                                                                                                    |

Le certificat n'est pas sûr car il n'a pas été vérifié par une autorité reconnue utilisant une signature sécurisée.

Conserver cette exception de la permanente

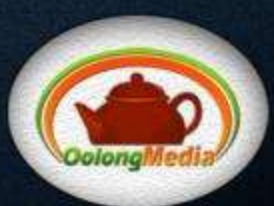

11. Enfin, vous reviendrez à cette fenêtre. Si vous y voyez des informations différentes de celles-ci (hormis ce qui se doit d'être différent), et que le programme vous avertie qu'il n'arrive pas à trouver de configuration valable pour le fournisseur de messagerie, contactez-nous.

Autrement, cliquez sur « Terminé ».

| Vos <u>n</u> om et prénom                                                              | : Emmanuel D'Auteuil                                                                                                    | Votre nom, tel qu'il s'affichera |
|----------------------------------------------------------------------------------------|----------------------------------------------------------------------------------------------------|----------------------------------|
| dresse électronique                                                                    | : manu@nettoyersonpc.net                                                                                                    |                                  |
| <u>M</u> ot de passe                                                                   |                                                                                                    |                                  |
|                                                                                        | 🔽 Retenir le mot de pa <u>s</u> se                                                                                           |                                  |
| onfiguration trouvé                                                                    | e pour le fournisseur de messag                                                                                              | erie                             |
| Configuration trouvé<br>Serveur entrant : II<br>Serveur sortant : S                    | e pour le fournisseur de messag<br>MAP, serveur.oolongmedia.ca, 3<br>MTP, serveur.oolongmedia.ca,                            | erie<br>SSL<br>SSL               |
| Configuration trouvé<br>Serveur entrant : Il<br>Serveur sortant : S<br>Identifiant : r | e pour le fournisseur de messag<br>MAP, serveur.oolongmedia.ca, :<br>SMTP, serveur.oolongmedia.ca,<br>nanu@nettoyersonpc.net | erie<br>SSL<br>SSL               |

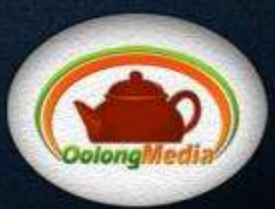

**12.** Si Thunderbird était déjà installé sur votre système avant le début de cette procédure, vous reviendrez ensuite à la page de « Paramètres ». Cliquez sur « Ok » pour fermer cette fenêtre.

Dans le cas contraire, ignorez cette étape et passez à la suivante.

| -                                                                                                    |   | Paramètres du com                                                                                                    | ote - <manny@oolongmedia.ca></manny@oolongmedia.ca>                                                                                                    |
|----------------------------------------------------------------------------------------------------|---|----------------------------------------------------------------------------------------------------|----------------------------------------------------------------------------------------------------|
| Paramètres serveur                                                                                                    |   |                                                                                                    |                                                                                                    |
| Copies et dossiers                                                                                                    |   | Nom du <u>c</u> ompte : manny                                                                                                    | @oolongmedia.ca                                                                                                    |
| Rédaction et adressage                                                                                                    |   | Identité nar défaut                                                                                                    |                                                                                                    |
| Paramètres des indésirables                                                                                                    |   | Chaque compte dispose d                                                                                                    | informations sur l'expéditeur qui sont systématiquement                                                                                                    |
| Synchronisation et espace disque                                                                                                    |   | transmises avec les messa                                                                                                    | ges. Elles vous identifient auprès de vos correspondants.                                                                                                    |
| Accusés de réception                                                                                                    |   |                                                                                                    |                                                                                                    |
| Sécurité                                                                                                    | Ξ | <u>N</u> om :                                                                                                    | Emmanuel "Manny" D'Auteuil                                                                                                    |
| laut@yahoo.ca                                                                                                    |   | <u>A</u> dresse électronique :                                                                                                    | manny@oolongmedia.ca                                                                                                    |
| Paramètres serveur                                                                                                    |   | Adresse pour la réponse :                                                                                                    | Les destinataires enverront leur réponse à cette autre adress                                                                                                    |
| Copies et dossiers                                                                                                    |   | Organisation :                                                                                                    |                                                                                                    |
| Rédaction et adressage                                                                                                    |   |                                                                                                    |                                                                                                    |
| Paramètres des indésirables                                                                                                    |   | Te <u>x</u> te de signature :                                                                                                    | Utiliser HTML (par ex., <b>bold</b> )                                                                                                    |
|                                                                                                    |   |                                                                                                    |                                                                                                    |
| Synchronisation et espace disque                                                                                                    |   |                                                                                                    |                                                                                                    |
| Synchronisation et espace disque<br>Accusés de réception                                                                                                    |   |                                                                                                    |                                                                                                    |
| Synchronisation et espace disque<br>Accusés de réception<br>Sécurité                                                                                                    |   |                                                                                                    |                                                                                                    |
| Synchronisation et espace disque<br>Accusés de réception<br>Sécurité<br>anny@oolongmedia.ca                                                                                                    |   |                                                                                                    |                                                                                                    |
| Synchronisation et espace disque<br>Accusés de réception<br>Sécurité<br>anny@oolongmedia.ca<br>Paramètres serveur                                                                                                    |   | ✓ Apposer la signature à                                                                                                    | partir d'un fichier (texte, <u>H</u> TML ou image) :                                                                                                    |
| Synchronisation et espace disque<br>Accusés de réception<br>Sécurité<br>anny@oolongmedia.ca<br>Paramètres serveur<br>Copies et dossiers                                                                                                    |   | ✓ Apposer la signature à<br>C:\Users\Utilisateur\D                                                                                                    | partir d'un fichier (texte, <u>H</u> TML ou image) :<br>Jesktop\@SyncFolder\Oolong Media\Document:                                                                                                    |
| Synchronisation et espace disque<br>Accusés de réception<br>Sécurité<br>anny@oolongmedia.ca<br>Paramètres serveur<br>Copies et dossiers<br>Rédaction et adressage                                                                                                    |   | ✓ Apposer la signature à<br>C:\Users\Utilisateur\E                                                                                                    | partir d'un fichier (texte, <u>H</u> TML ou image) :<br>Jesktop\@SyncFolder\Oolong Media\Document:                                                                                                    |
| Synchronisation et espace disque<br>Accusés de réception<br>Sécurité<br>anny@oolongmedia.ca<br>Paramètres serveur<br>Copies et dossiers<br>Rédaction et adressage<br>Paramètres des indésirables                                                                                                   |   | <ul> <li>✓ Apposer la signature à</li> <li>C:\Users\Utilisateur\E</li> <li>☐ Joindre ma carte de vie</li> </ul>                                       | partir d'un fichier (texte, <u>H</u> TML ou image) :<br>Desktop\@SyncFolder\Oolong Media\Document: Choisir<br>ite aux messages <u>M</u> odifier la cart                                                                                         |
| Synchronisation et espace disque<br>Accusés de réception<br>Sécurité<br>anny@oolongmedia.ca<br>Paramètres serveur<br>Copies et dossiers<br>Rédaction et adressage<br>Paramètres des indésirables<br>Synchronisation et espace disque                                                               |   | <ul> <li>Apposer la signature à</li> <li>C:\Users\Utilisateur\E</li> <li>Joindre ma carte de vis</li> </ul>                                           | partir d'un fichier (texte, <u>H</u> TML ou image) :<br>lesktop\@SyncFolder\Oolong Media\Document: <u>Choisir</u><br>iite aux messages <u>M</u> odifier la cart                                                                                 |
| Synchronisation et espace disque<br>Accusés de réception<br>Sécurité<br>anny@oolongmedia.ca<br>Paramètres serveur<br>Copies et dossiers<br>Rédaction et adressage<br>Paramètres des indésirables<br>Synchronisation et espace disque<br>Accusés de réception                                       |   | <ul> <li>✓ Apposer la signature à<br/>C:\Users\Utilisateur\E</li> <li>☐ Joindre ma carte de vis</li> <li>Serveur <u>s</u>ortant (SMTP) : (</li> </ul> | partir d'un fichier (texte, <u>H</u> TML ou image) :<br>Jesktop\@SyncFolder\Oolong Media\Document: Choisir<br>ite aux messages <u>Mo</u> difier la cart<br>manny@oolongmedia.ca - serveur.oolongmedia.ca (Défaut)                               |
| Synchronisation et espace disque<br>Accusés de réception<br>Sécurité<br>anny@oolongmedia.ca<br>Paramètres serveur<br>Copies et dossiers<br>Rédaction et adressage<br>Paramètres des indésirables<br>Synchronisation et espace disque<br>Accusés de réception<br>Sécurité                           |   | <ul> <li>Apposer la signature à<br/>C:\Users\Utilisateur\E</li> <li>Joindre ma carte de vis</li> <li>Serveur gortant (SMTP) : (</li> </ul>            | partir d'un fichier (texte, <u>H</u> TML ou image) :<br>lesktop\@SyncFolder\Oolong Media\Document: Chojsir.<br>iite aux messages <u>M</u> odifier la cart<br>manny@oolongmedia.ca - serveur.oolongmedia.ca (Défaut)                             |
| Synchronisation et espace disque<br>Accusés de réception<br>Sécurité<br>anny@oolongmedia.ca<br>Paramètres serveur<br>Copies et dossiers<br>Rédaction et adressage<br>Paramètres des indésirables<br>Synchronisation et espace disque<br>Accusés de réception<br>Sécurité<br>orkers@oolongmedia.com |   | <ul> <li>Apposer la signature à<br/>C:\Users\Utilisateur\E</li> <li>Joindre ma carte de vis</li> <li>Serveur <u>s</u>ortant (SMTP) : (</li> </ul>     | partir d'un fichier (texte, <u>H</u> TML ou image) :<br>Jesktop\@SyncFolder\Oolong Media\Document: Chojsir.<br>ite aux messages <u>M</u> odifier la cart<br>manny@oolongmedia.ca - serveur.oolongmedia.ca (Défaut)<br><u>G</u> érer les identit |

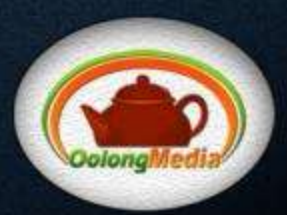

13. Finalement, vous reviendrez à la page principale du programme. Il ne vous restera plus qu'à sélectionner le nouveau compte que vous venez de créer dans la liste de gauche, puis de cliquer sur « Lire les messages » à droite, et vous aurez accès à tous les courriels qui parviendront à cette adresse.

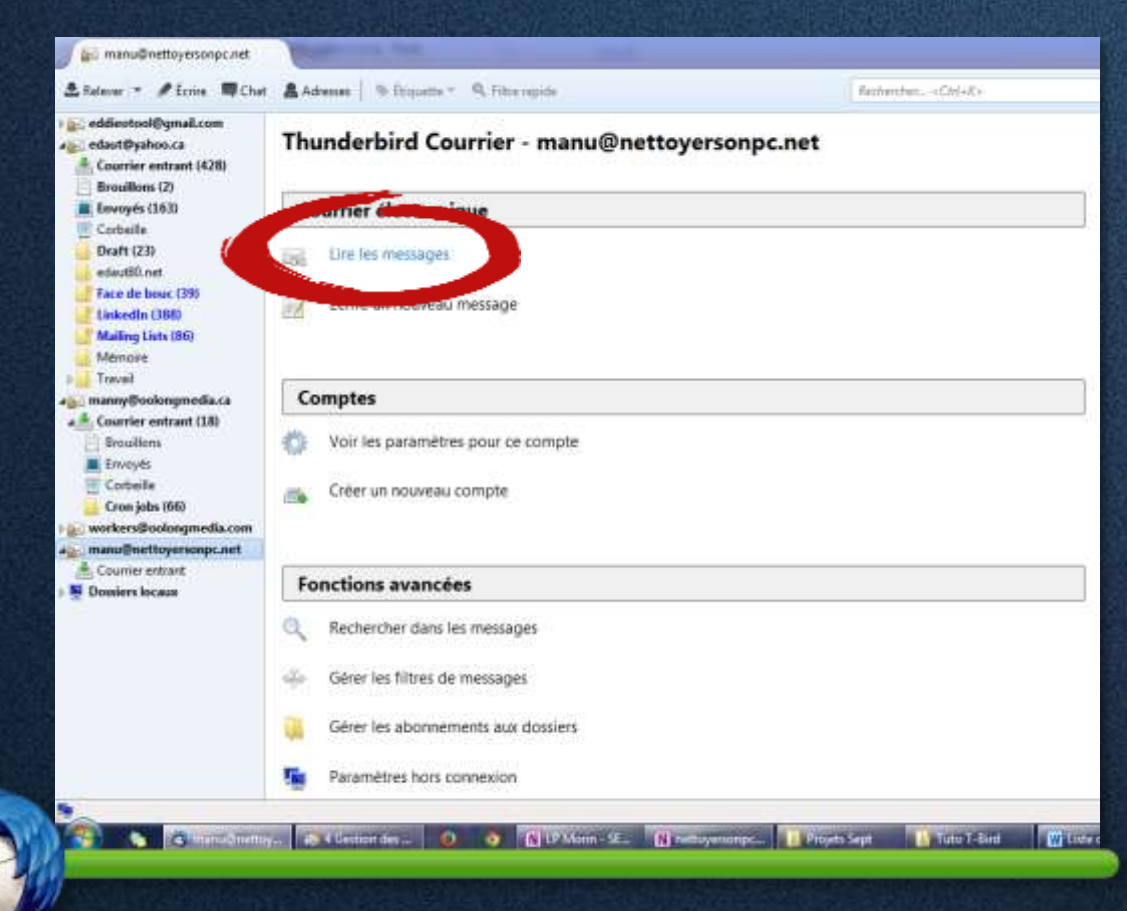

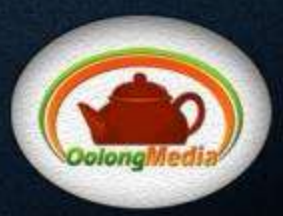

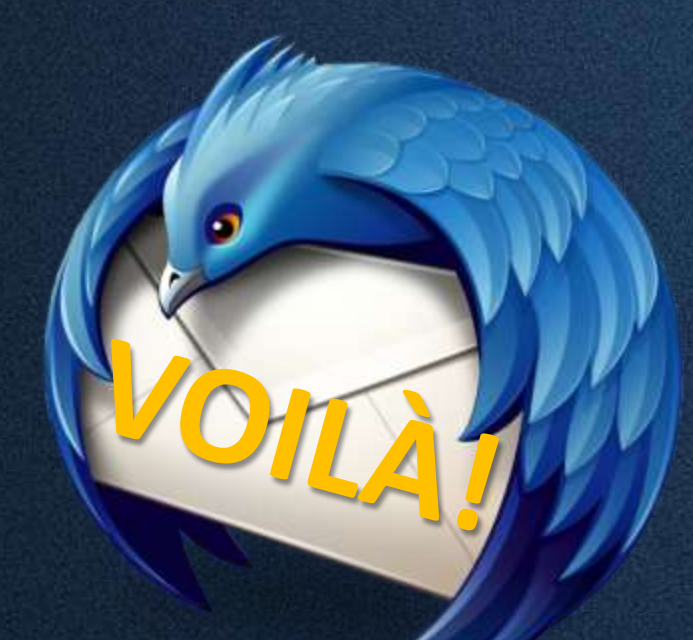

## Ceci complète cette simple procédure. Bonnes communications!

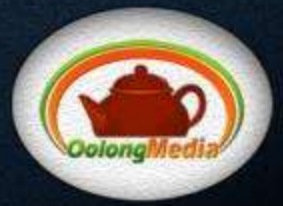